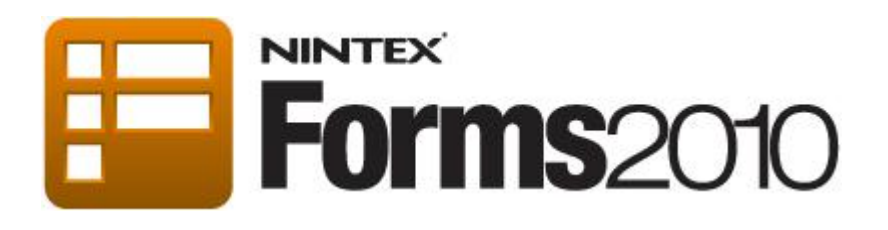

# **Tutorial- How to hide and** show a control using rules

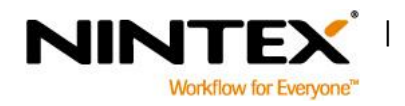

www.nintex.com T support@nintex.com

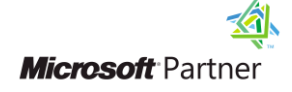

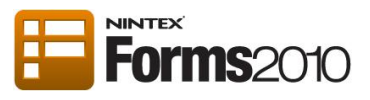

# **Contents**

| About this tutorial                                                   | 3 |
|-----------------------------------------------------------------------|---|
| Using Rules to hide a section of the form based on a checkbox         | 4 |
| Name the Yes/No control                                               | 5 |
| Use Rules to hide/show the Special dietary requirements panel control | 6 |

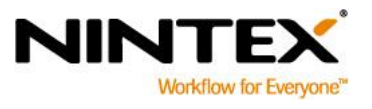

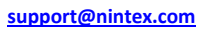

T

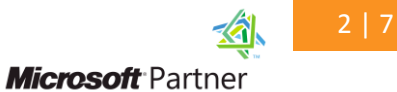

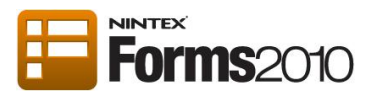

#### About this tutorial

The following tutorial will demonstrate how to hide or show a control using the Rules functionality in Nintex Forms.

This tutorial assumes that the user has basic knowledge of designing forms with Nintex Forms 2010. If not, please refer to the following tutorials for more information:

- a) Designing a Nintex Workflow Start Form
- b) <u>Designing a List Form</u>

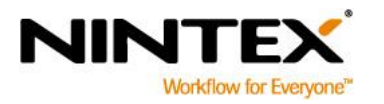

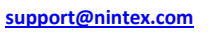

Ι

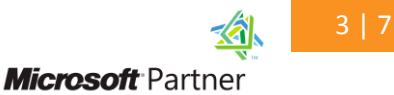

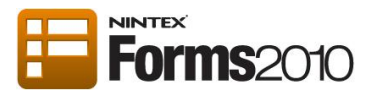

## Using Rules to hide a section of the form based on a checkbox

In this scenario, we have using a workshop registration form. We want to know if the person has any special dietary requirements, so we can cater for them.

Once we have created the rule, the **Dietary requirements** panel, as shown below, will only display to the user when the **Special diet required** checkbox is selected.

| Register for workshop - Ne    | w Item                                                                 | □ × |
|-------------------------------|------------------------------------------------------------------------|-----|
| Edit                          |                                                                        | _   |
| Save Cancel Paste             | ABC<br>Spelling                                                        |     |
| Commit Clipboard              | Spelling                                                               |     |
| Forms                         |                                                                        | ^   |
| Name *                        |                                                                        |     |
| Company                       |                                                                        |     |
| Job Title                     |                                                                        |     |
| Contact Details               |                                                                        |     |
| Contact phone number          |                                                                        |     |
| E-mail Address                |                                                                        |     |
| Morning tea and lunch will be | provided. Please specify if you have any special dietary requirements. |     |
| Special Diet Required         |                                                                        | -   |
| Diet Requirements No          | one 💌                                                                  |     |
| L                             |                                                                        | _   |
|                               | Save Cancel                                                            |     |

Note: To hide a section on the form, use the Panel control to group controls together. For more information refer to the <u>Panel Control</u>.

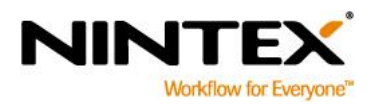

www.nintex.com sup

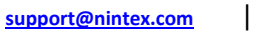

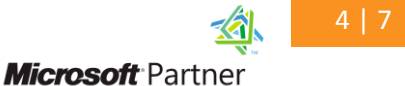

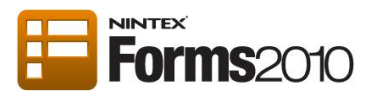

### Name the Yes/No control

This tutorial begins in the Nintex Forms designer, with a form I've already designed. The first step is to name the **Special Diet Required, Yes/No control** so we have a name we can use when creating the rule. This control will determine whether the Dietary Requirements panel will show on the form during runtime.

1. Double-click on the Yes/No control to open the settings dialog.

| Name                          |             |            |            |        |        |         |         |         |         |
|-------------------------------|-------------|------------|------------|--------|--------|---------|---------|---------|---------|
| Company                       |             |            |            |        |        |         |         |         |         |
| Job Title                     |             |            |            |        |        |         |         |         |         |
| Contact Details               |             |            |            |        |        |         |         |         |         |
| Contact phone number          |             |            |            |        |        |         |         |         |         |
| E-mail Address                |             |            |            |        |        |         |         |         |         |
| Morning tea and lunch will be | provided. P | Please spe | cify if yo | u have | any sp | ecial d | lietary | require | ements. |
| Special Diet Required         |             |            |            |        |        |         |         |         |         |
| Diet Requirements No          | one         |            | -          |        |        |         |         |         |         |
|                               |             |            |            |        |        |         |         |         |         |
|                               |             |            | Save       |        |        |         | Car     | ncel    |         |

2. In the Name field, enter "Special diet required" and click Save.

| Control Settings - Yes/No | □ ×                   |
|---------------------------|-----------------------|
| General                   |                       |
| Save Cancel Help          |                       |
| Commit Help               |                       |
| Name                      | Special diet required |
| Connected to              | Not connected         |
| Text                      | Special Diet Required |
| Default value             | No                    |

The control has now become a named control.

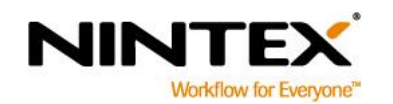

www.nintex.com s

support@nintex.com

Ι

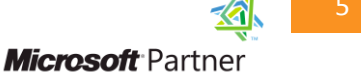

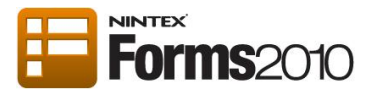

## Use Rules to hide/show the Special dietary requirements panel control

The next step is to create the rule. This panel will remain hidden unless the user selects the **Special diet required** checkbox.

1. To open the **Rules** pane, click on **Rules** in the Ribbon.

| Create Settings<br>Column | Desktop Smart WP7 iPhone Android iPad | t Controls In Use<br>Workflow<br>Settings - |
|---------------------------|---------------------------------------|---------------------------------------------|
| Settings                  | Layouts                               | Workflow Task Panes Help                    |

- 2. Select the Panel control and then click on Add New Rule.
- 3. We can now configure the rule. In the Name field, call the rule "Hide if special diet'.
- 4. In the **Condition** field, click on the formula builder, *f*(*x*), button.

| Rules                |            |      | ×   |
|----------------------|------------|------|-----|
| Rules for selected   | control    |      |     |
|                      |            |      |     |
| 🖶 Add New Rule       | V Show all | rule | s   |
|                      |            |      |     |
| Show if special      | diet       | •    |     |
|                      |            |      |     |
|                      |            |      |     |
|                      |            |      |     |
|                      |            |      |     |
|                      |            |      |     |
|                      |            |      |     |
|                      |            |      |     |
|                      |            |      |     |
|                      |            |      |     |
|                      |            |      |     |
|                      |            |      |     |
|                      |            |      |     |
|                      |            |      |     |
|                      |            |      |     |
|                      |            |      |     |
| News                 |            |      | · · |
| Name                 |            |      | 9   |
| Show if special diet |            |      |     |
| Condition            |            |      |     |
|                      |            |      | Ŵ   |
|                      |            |      |     |
| Formatting           |            |      |     |

- 5. Click on the Runtime Functions tab and double-click on the function not.
- 6. Click on the Named Controls tab and double-click on Special diet required.

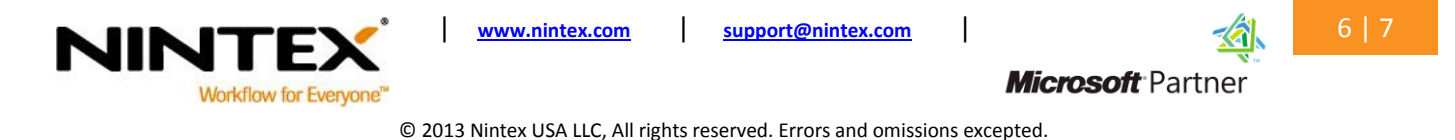

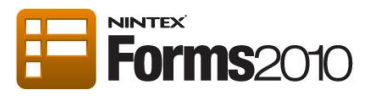

7. The formula should look like this:

= not(<u>Special diet required</u>)

Note: Conditions must be expressed as a formula that will result in a TRUE value for the rule to be applied.

| Formula                                                                 | Builder                   |                |                   | □ × |
|-------------------------------------------------------------------------|---------------------------|----------------|-------------------|-----|
| Common                                                                  | Item Properties           | Named Controls | Runtime Functions | _   |
| LastName<br>FullName<br>EmailAddr<br>Company<br>BusinessP<br>Dietary re | ess<br>hone<br>guirements |                |                   |     |
| Special die<br>{Self}                                                   | et required               |                |                   |     |
|                                                                         |                           |                |                   |     |
|                                                                         |                           |                |                   |     |
|                                                                         |                           |                |                   |     |
| 1                                                                       |                           |                |                   |     |
| + -                                                                     | / * not                   |                |                   |     |
| = not( <u>Spec</u>                                                      | a<br>ial diet required )  |                |                   | 0   |
| -                                                                       |                           |                |                   |     |

- 8. Click **OK.**
- 9. Finally, check the **Hide** box on the **Rules** panel.

| Name                                | Ð |
|-------------------------------------|---|
| Show if special diet                |   |
|                                     |   |
| Condition                           |   |
| not( <u>Special diet required</u> ) | ) |
|                                     |   |
| Formatting                          |   |
| Font 🔻 pt 👻 🖄 🛕                     |   |
| B I ∐ abe ≣ ≣ ≣ A⊅                  |   |
| Preview Text                        |   |
|                                     |   |
| 🗖 Disable 🖉 Hide                    |   |

Now when the Yes/No control is <u>un</u>checked, this formula will evaluate to TRUE and the panel will be hidden. There is no need to save the rule, it is ready to use straight away.

The form is now ready to be published.

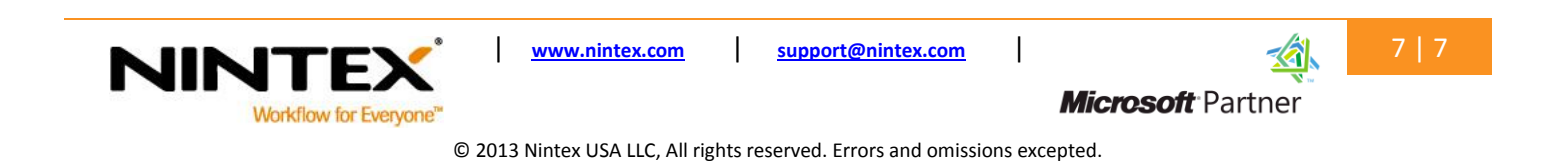